# Subsystem Design **DMA Ping Pong With ADC**

Texas Instruments

## **1 Description**

The DMA Ping Pong with ADC example demonstrates how to use the DMA to transfer ADC data between two different buffers, also known as a DMA *Ping Pong*. A DMA Ping Pong is commonly used to transfer data to one buffer while the CPU is working with the other buffer. The blue path in Figure 1-1 shows that the DMA transfers data to Buffer 1 and the CPU gets data from Buffer 2. When the paths switch, the DMA transfers data to Buffer 2 and the CPU gets data from Buffer 1. The benefit to this technique is faster total application runtime because the CPU is free to operate on a section of data at all times. In this example, the ADC is configured in single conversion mode and the DMA and CPU switches between buffers after each conversion.

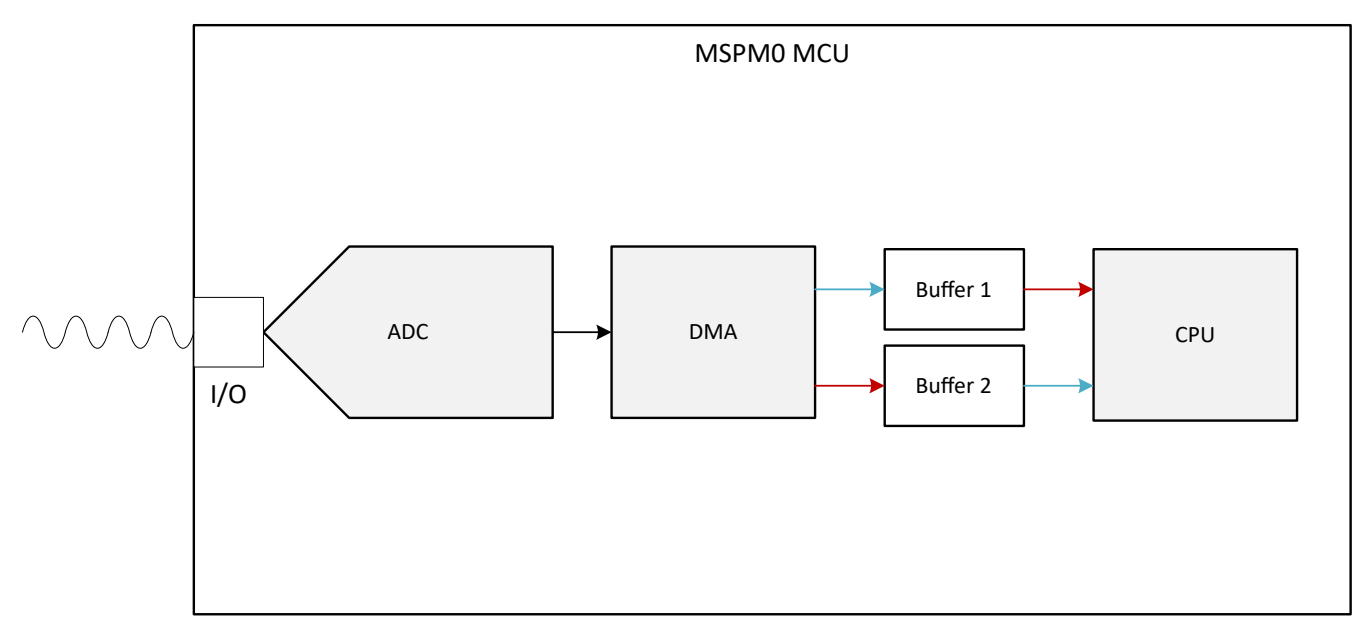

Figure 1-1. Subsystem Functional Block Diagram

## **2 Required Peripherals**

This application requires the integrated ADC and DMA. The internal VREF is an additional option for the ADC reference, if a different reference value is required.

| Table 2-1. Required Pe | ripherals |
|------------------------|-----------|
|------------------------|-----------|

| Subblock Functionality | Peripheral Use | Notes                                                                                                    |  |
|------------------------|----------------|----------------------------------------------------------------------------------------------------|--|
| Analog Signal Capture  | ADC            | Called ADC12_0_INST in code                                                                                                    |  |
| Moving memory          | DMA            | Full featured DMA channel is required to utilize the PREIRQ functionality. The example can be altered to work without the PREIRQ. |  |

1

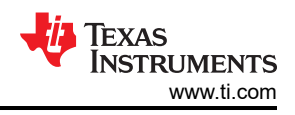

## **3 Compatible Devices**

Based on the requirements in Table 2-1, some compatible devices are listed in Table 3-1. The corresponding EVM can be used for quick evaluation. Other MSPM0 devices work with this subsystem as long as the required peripherals are met. For quick porting, use the *Switch Device* option in SysConfig.

| Table 5-1. Compatible Devices |               |  |
|-------------------------------|---------------|--|
| Compatible Devices            | EVM           |  |
| MSPM0Cx                       | LP-MSPM0C1104 |  |
| MSPM0Lx                       | LP-MSPM0L1306 |  |
| MSPM0Gx                       | LP-MSPM0G3507 |  |

#### Table 3-1. Compatible Devices

# 4 Design Steps

- 1. Determine the configuration for the ADC including reference source, reference value, resolution, and sampling rate based on the given analog input and design requirements.
- 2. Generate two array buffers to store the ADC data and set the buffer size and DMA transfer size the same so the DMA fills the whole buffer.
- 3. Configure the ADC in SysConfig based on the project requirements discovered in Step 1.
- 4. Configure the DMA in SysConfig in the ADC section.
- 5. Write *Application Code* to dynamically change the destination address of the DMA to alternate between buffers. See Figure 6-1 for an overview or view the code directly.

## **5** Design Considerations

- 1. **Maximum Sampling Speed:** The sampling speed of the ADC is based on input signal frequency, analog front end, filters, or any other design parameters that affect sampling.
- 2. **ADC Reference:** Choose the reference to align with the expected maximum input to utilize the full scale range of the ADC.
- 3. **Clock Settings:** The clock source determines the total time for the conversion. The clock divider in tandem with the SCOMP setting determines the total sampling time. SysConfig sets the appropriate SCOMP depending on the sampling time setting.

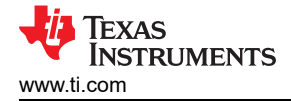

#### **6 Software Flow Chart**

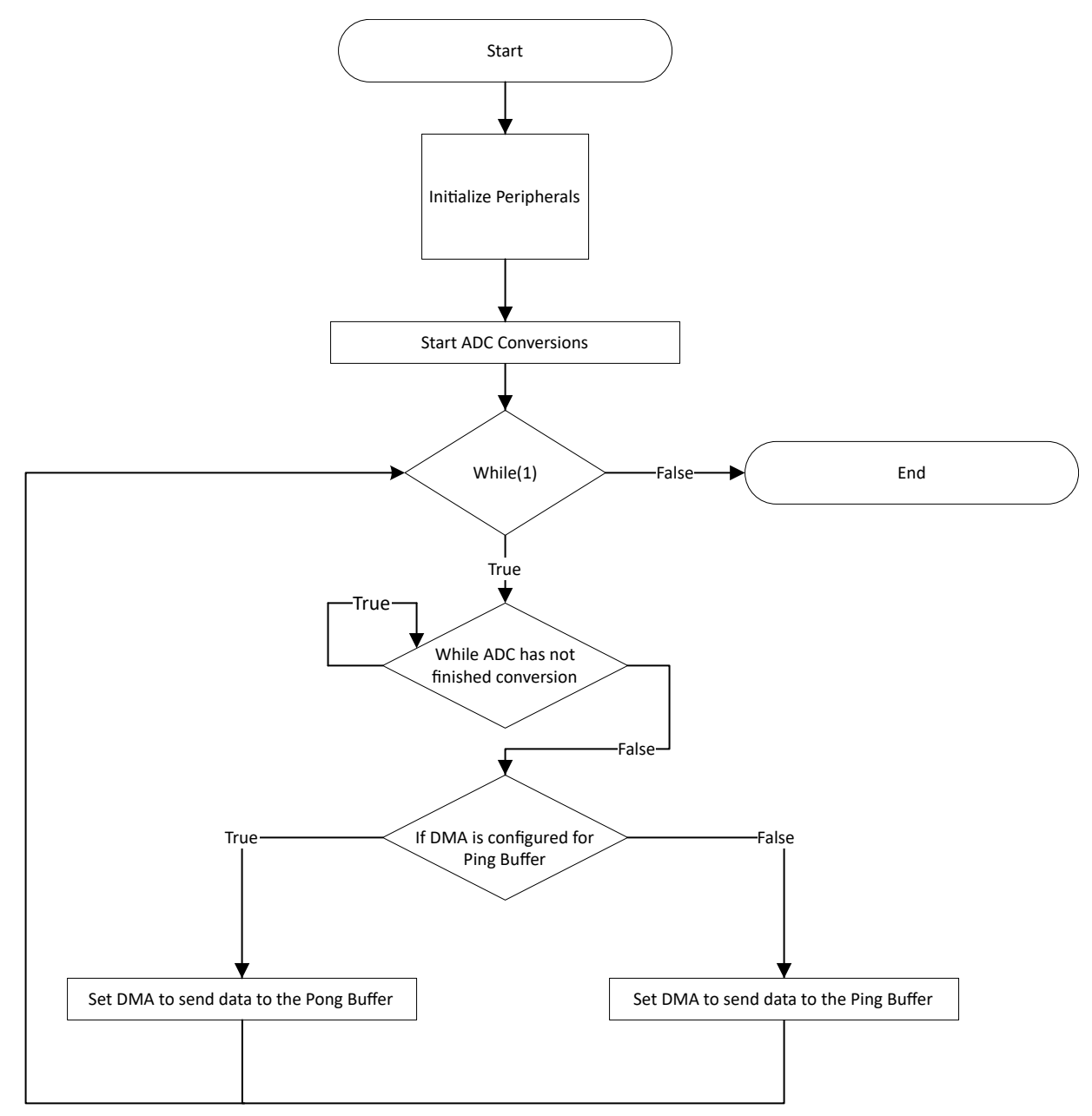

Figure 6-1. Software Flow Chart

# 7 Design Results

The following contents show the results of the code executing. Figure 7-1 shows the results of the buffers after the first execution of the main loop. After the buffer is filled, the code swaps the DMA destination to the second buffer and the CPU is now free to utilize data in the first buffer.

| (x)= Variables def Expressions X 1010 Registers | ● <sub>●</sub> Breakpoints |                            | 🕒 🕂 🐇      |
|-------------------------------------------------|----------------------------|----------------------------|------------|
| Expression                                      | Туре                       | Value                      | Address    |
| > 🥭 gADCSamplesPing                             | unsigned short[64]         | [2612,2704,2792,2885,2965] | 0x20200000 |
| > 🥭 gADCSamplesPong                             | unsigned short[64]         | [0,0,0,0,0,]               | 0x20200080 |

Figure 7-1. Buffers After First Pass

Figure 7-2 shows the results of the second buffer after the second execution of the main loop. After the buffer is filled, the code swaps the DMA destination back to the first buffer and now the CPU can use the data in the second buffer.

| 🗱 Variables 🙀 Expressions 🗙 👯 Registers 💁 Breakpoints |                    |                            |            |
|-------------------------------------------------------|--------------------|----------------------------|------------|
| Expression                                            | Туре               | Value                      | Address    |
| > 😑 gADCSamplesPing                                   | unsigned short[64] | [2612,2704,2792,2885,2965] | 0x20200000 |
| > 🥭 gADCSamplesPong                                   | unsigned short[64] | [3240,3176,3109,3038,2944] | 0x20200080 |

Figure 7-2. Buffers After Second Pass

# 8 Additional Resources

- Texas Instruments, Download the MSPM0 SDK
- Texas Instruments, Learn more about SysConfig
- Texas Instruments, MSPM0L LaunchPad<sup>™</sup>
- Texas Instruments, MSPM0G LaunchPad<sup>™</sup>
- Texas Instruments, MSPM0 ADC Academy
- Texas Instruments, MSPM0 DMA Academy

## 9 E2E

See TI's E2E<sup>™</sup> support forums to view discussions and post new threads to get technical support for utilizing MSPM0 devices in designs.

## **10 Trademarks**

LaunchPad<sup>™</sup> and E2E<sup>™</sup> are trademarks of Texas Instruments. All trademarks are the property of their respective owners.

#### IMPORTANT NOTICE AND DISCLAIMER

TI PROVIDES TECHNICAL AND RELIABILITY DATA (INCLUDING DATA SHEETS), DESIGN RESOURCES (INCLUDING REFERENCE DESIGNS), APPLICATION OR OTHER DESIGN ADVICE, WEB TOOLS, SAFETY INFORMATION, AND OTHER RESOURCES "AS IS" AND WITH ALL FAULTS, AND DISCLAIMS ALL WARRANTIES, EXPRESS AND IMPLIED, INCLUDING WITHOUT LIMITATION ANY IMPLIED WARRANTIES OF MERCHANTABILITY, FITNESS FOR A PARTICULAR PURPOSE OR NON-INFRINGEMENT OF THIRD PARTY INTELLECTUAL PROPERTY RIGHTS.

These resources are intended for skilled developers designing with TI products. You are solely responsible for (1) selecting the appropriate TI products for your application, (2) designing, validating and testing your application, and (3) ensuring your application meets applicable standards, and any other safety, security, regulatory or other requirements.

These resources are subject to change without notice. TI grants you permission to use these resources only for development of an application that uses the TI products described in the resource. Other reproduction and display of these resources is prohibited. No license is granted to any other TI intellectual property right or to any third party intellectual property right. TI disclaims responsibility for, and you will fully indemnify TI and its representatives against, any claims, damages, costs, losses, and liabilities arising out of your use of these resources.

TI's products are provided subject to TI's Terms of Sale or other applicable terms available either on ti.com or provided in conjunction with such TI products. TI's provision of these resources does not expand or otherwise alter TI's applicable warranties or warranty disclaimers for TI products.

TI objects to and rejects any additional or different terms you may have proposed.

Mailing Address: Texas Instruments, Post Office Box 655303, Dallas, Texas 75265 Copyright © 2024, Texas Instruments Incorporated